## 教員お薦めの本 図書館OPACより投稿方法(書評登録機能)

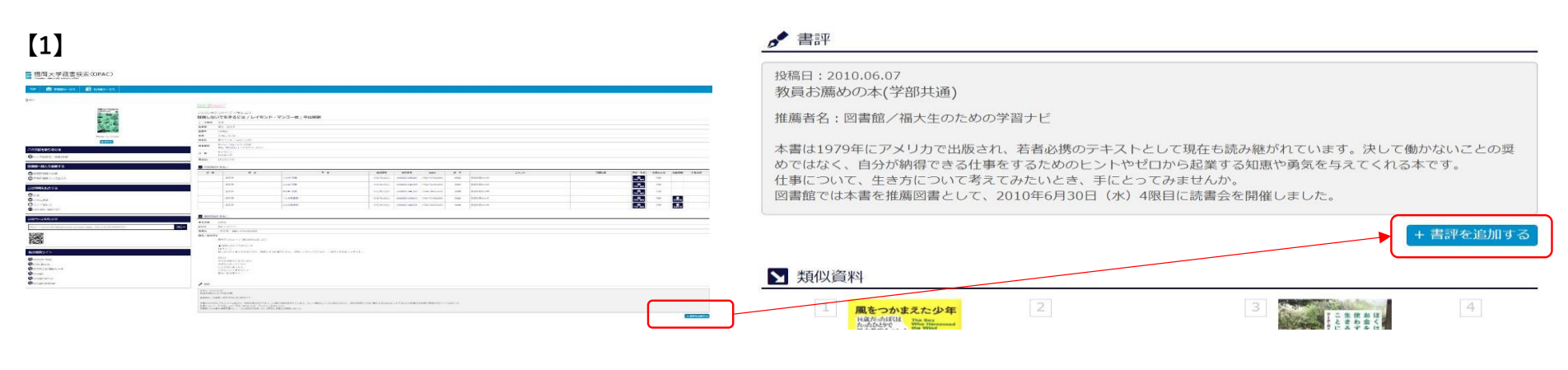

① OPACで検索し、対象図書の詳細画面を開きます。 ② 詳細画面下部に 📌 書評 の欄がありますので、右下の + 書評を追加する をクリックしてください。

## [2]

| 書評登録   htmlタグは入力しないでください、入力しても文字列として表示されます。故行はそのままで有効となります。   福岡大学四番花では、本学が所成していら本やロVDの思想を募集しています。   お気軽に医験をお着せください。   空碁の個人名は父間でれません。   入かいただいた氏等の個人開催は、本目的以外の用途で利用することはありません。   このブックレビューは、利用者の自由な星見を発表できる場ですが、次の内容のレビューは掲載できないことがありますのでご了承ください。   ・冒涜が、わいせつ、または温泉を含む表現 |                                            | <br>MyLibraryログイン画面が表示されるのでログインします。 |
|----------------------------------------------------------------------------------------------------|--------------------------------------------|-------------------------------------|
|                                                                                                    |                                            |                                     |
| 氏名                                                                                                    | 所服                                         | ① [状態]は「公開申請中」を選択                   |
| 状態                                                                                                    |                                            | ② [書評題名]に「教員お薦めの本(所属学部)」と入力         |
| 書評題名                                                                                                    | 2 (教員お薦めの本(●●学部)                           | ③ [書評]1行目に「推薦者名:(氏名)」               |
| where T                                                                                                    | 3 推薦哲会:●●● 4 推薦的:■●● 4 推薦の本文(文字数上限はありません。) | 2行目より推薦文本文を入力してください。                |
| ■ 登録通知(および中請結果)メールを受け取る                                                                                                    |                                            | ④使用しているメールアドレスを入力してください             |
| E-Mail<br>5<br>登録する クリア                                                                                                    | ④ ③adm.fukuoka-u.ac.jp v                   | ⑤入力後に左下の 登録する をクリックしてください。          |